# Sincronización con Shopify

AHORA One dispone de una opción para sincronizar los pedidos desde una tienda online con el CMS e-commerce Shopify. A continuación vamos a detallar los procesos necesarios para configurarla, tanto desde el panel de administración de Shopify, como desde AHORA One.

### Crear la aplicación privada en Shopify

Desde el panel de control iremos a «Aplicaciones>Gestionar aplicaciones privadas»

| ŝ                                                                 |  | Q Búsqueda                                                                                                    |                                                                                                    |  |
|-------------------------------------------------------------------|--|----------------------------------------------------------------------------------------------------|----------------------------------------------------------------------------------------------------|--|
| <ul> <li>Inicio</li> <li>Pedidos 28</li> <li>Productos</li> </ul> |  | Mostrar 19 aplicaciones                                                                                                    | Ordenar por nombre de la aplicación (A–Z) \$                                                                                                    |  |
| Clientes                                                          |  | Smart Menu by gikify Conócenos Eliminar                                                                                                    |                                                                                                    |  |
| Marketing                                                         |  | SMSBump Marketing & Automation                                                                                                    | Conócenos Eliminar                                                                                                    |  |
| Aplicaciones                                                      |  |                                                                                                    |                                                                                                    |  |
| CANALES DE VENTA O<br>Tienda online O<br>G Google<br>Facebook     |  | Más populares     Conseguir clientes     Buscar produ       LS MLIONES APLICACIONES NUEVAS     Las más instaladas y mejor calificadas.     AVADA       Image: Sale Source Source S | ctos Destacarse Stre Chart: Stre Guide returning rate with Size chart / Size guides St8 reselus / Suite oppable Videos oppable Videos on your website, to boost sales rha) - Gratis |  |
|                                                                   |  | ¿Cômo funcionan las recomendaciones de aplicaciones? 🗗                                                                                                    |                                                                                                    |  |
|                                                                   |  | ¿Estás trabajando con un desarrollador en la creación de tu tienda Cest                                                                                                    | onar aplicaciones privadas                                                                                                    |  |
| 🗱 Configuración                                                   |  |                                                                                                    |                                                                                                    |  |

Pulsamos sobre «Crear una nueva aplicación privada»

| â                                                                                                    | Q Búsqueda                                                                                                    |                                                                                                    |
|----------------------------------------------------------------------------------------------------|----------------------------------------------------------------------------------------------------|----------------------------------------------------------------------------------------------------|
| Inicio  Pedidos  28                                                                                                    | ← Aplicaciones privadas                                                                                                    | Crear una nueva aplicación privada                                                                                                    |
| <ul> <li>Productos</li> <li>Clientes</li> <li>Informes y estadísticas</li> <li>Marketing</li> <li>Descuentos</li> <li>Aplicaciones</li> </ul> | Otorga fácilmente acceso a temas<br>Otorga a los desarrolladores externos acceso a tus temas sin darles<br>acceso a tu tienda.<br>Instalar la aplicación Theme Kit Access                                                                                                    | Colaboración segura con los desarrolladores externos<br>Con las aplicaciones personalizadas, los desarrolladores externos<br>pueden crear aplicaciones para tu tienda sin acceso abierto a la API.<br>Más información acerca de aplicaciones personalizadas |
| CANALES DE VENTA O<br>Tienda online O<br>G Google<br>Facebook                                                                                 | Nombre de la app privada Clave API<br>BrandPass - Equotix                                                                                                    | Correo electrónico del contacto                                                                                                    |
|                                                                                                    | Usar aplicaciones privadas con precaución<br>Las aplicaciones privadas están sujetas a losi.cenda de API de Shopfly y Té<br>Además, no se recomienda usar aplicaciones privadas para personalizar la p<br>El propietario de la tienda y cualquier cuenta para empleado con permisos<br>aplicaciones privadas.<br>Activado el 5 may. 2021 | erminos de uso tô.<br>pantala de pago.<br>e completos pueden crear y editar                                                                                                    |
|                                                                                                    | Leer más acerca de usar y ges                                                                                                    | stionar aplicaciones privadas 🕫 .                                                                                                    |

Especificamos el nombre de la nueva aplicación y un correo electrónico.

Después haremos click sobre **«Mostrar permisos de la API del panel de control inactivos»** para configurar los permisos de la app.

| Ê.                                                                              | shopify                                                                                                    |                            | Cambios no guardados                                                                                                    |                                                                                                    | Descartar                                                | Guardar                                           |
|---------------------------------------------------------------------------------|----------------------------------------------------------------------------------------------------|----------------------------|----------------------------------------------------------------------------------------------------|----------------------------------------------------------------------------------------------------|----------------------------------------------------------|---------------------------------------------------|
| •                                                                               | Inicio<br>Pedidos<br>Productos                                                                                          | 25                         | ← Crear una aplicación privada                                                                                                    |                                                                                                    |                                                          |                                                   |
| Clientes II Informet Marketir Descuen Aplicaci CANALES DE VEP Tienda c G Goonle | Clientes<br>Informes y estadístico<br>Marketing<br>Descuentos<br>Aplicaciones<br>ES DE VENTA<br>Tienda online<br>Google | estadísticas<br>es<br>ne O | Detalles de la aplicación<br>Estos detalles pueden ayudarte a hacer<br>un seguimiento de tus apps privadas y<br>mantenerte informado sobre los<br>cambios que afecten tu app.                                                                                                    | Nombre de la app privada<br>AhoraONE<br>Correo electrónico del desarrollador de emergencia<br>info@ahoraone.com<br>La dirección de correo electrónico utilizada para comunicaciones con<br>aplicación, como actualizaciones de la API. Más información sobre cón<br>técnicas G.<br>Las aplicaciones privadas están sujetas a la Licencia de API de Shopity | el desarrollador<br>no recibir actua<br>r y los Términos | sobre tu<br>lizaciones<br>de uso I <sup>2</sup> . |
| Ø                                                                               | Facebook                                                                                                    |                            | Panel de control API<br>Deberías seleccionar solo los permisos<br>que tus aplicaciones privadas necesitan<br>para funcionar. No utilices el acosos a la<br>API de manera que pueda infringir los<br>Luencia de API de Shopfly tolos<br>Terminos de uso Ø.<br>Leer más sobre las API de Shopfly: Ø | Al guardar estos permisos se generarán tu dave API y contra<br>estas credenciales. Ellas dan acceso abierto a la API para tu tie<br>ACTIVAR PERMISOS PARA ESTA APLICACIÓN<br>No hay permisos activos para esta aplicación     Mostrar permisos de la API del panel de control                                                                              | seña. Resguard.<br>enda.<br>I inactivos                  | a bien                                            |
| \$                                                                              | Configuración                                                                                                    |                            | API de tienda                                                                                                    | Versión de la API de Webhook<br>2021-07 (Más recente)<br>Leer más acerca de cómo funciona la Versiones de la API de Shopify E                                                                                                    | 3 .<br>Io la API de la T                                 | ¢                                                 |

### Configurar permisos

- Pedidos. Marcaremos la opción de «Acceso de lectura»
- Productos. Si quieremos actualizar el stock de los artículos en Shopify cada vez que se realizen movimiento de almacén en Ahora ONE, marcaremos la opción de «Leer y escribir» sino dejamos esta opción por defecto («Sin acceso»).
   Guardamos los cambios

Guai darrios tos carrieros.

### Claves

Una vez creada la aplicación nos aparecerán las claves de la API y la contraseña, necesarias para hacer la conexión entre nuestra tienda online y Ahora ONE

Configurar la conexión en Ahora ONE

La configuración para la conexión con Shopify en Ahora ONE se encuentra en Utilidades > Ecommerce > Shopify.

• Nombre de la tienda. Es el nombre de la tienda, se puede consultar desde la configuración de la cuenta de Shopify:

- Clave API y Contraseña: En estos campos introduciremos los datos del punto «Claves»
- Serie. Serie que se asignará a los albaranes que crearán al importar los pedidos desde Shopify.
- Último pedido actualizado. ID del último pedido que se ha importado desde Shopify. Este campo se actualiza solo al importar los pedidos.
- **Prefijo referencia**. Prefijo que se añade a la referencia de los pedidos (albaranes) que se importan desde Shopify.
- Artículo comodín. Artículo que se usará en caso de que el artículo que obtenemos en el pedido de Shopify no exista en Ahora ONE tras buscarlo por referencia.
- Artículo gastos de envío. Artículo al que se asignarán los gastos de envío de los pedidos que importemos desde Shopify.
- Sincronizar stock. Si marcamos esta opción, el stock de los artículos en Shopify se modificará cada vez que se realizen movimientos de almacén en Ahora ONE.

#### Comprobar conexion

Podemos comprobar la conexión con Shopify haciendo click sobre el botón **"Comprobar conexión"**, en la parte derecha del campo de la URL de la tienda nos aparecerá un check verde o una X roja en función del resultado de la prueba de conexión.

En caso de error al probar la conexión debemos revisar que el nombre de la tienda, la clave API y la contraseña son las correctas.

## Sincronizar pedidos con Shopify

Una vez tengamos la configuración de Shopify y Ahora ONE podemos proceder a sincronizar los pedidos importándolos como albaranes. Iremos a **Albaranes** y haremos click sobre el botón del carrito de la compra (e-commerce).

Nos aparecerá un listado con los pedidos pendientes de importar:

De cada pedido se mostrará su ID en Shopify , la fecha del pedido y el importe. Los pedidos cancelados aparecerán en gris. Para sincronizar los pedidos pulsamos en el botón **«Sincronizar»**.

|                                                                                                    | (htt<br>ps:/<br>/w                                            | (htt<br>ps:/<br>/w                                   | (htt<br>ps:/                                 | (htt<br>ps:/<br>/w                                    | .(btt                                |
|----------------------------------------------------------------------------------------------------|---------------------------------------------------------------|------------------------------------------------------|----------------------------------------------|-------------------------------------------------------|--------------------------------------|
| pequeñas empresas que permite gestionar online desde cualquier                                                                  | r, sitio y dispegitive to                                     | inst inst                                            | ivo a Wine                                   |                                                       | ps:/                                 |
| Política de Privacidad(https://ahoraone.com/politica-de-privac<br>Política de cookies(https://ahoraone.com/politica-de-cookies) | idad) edi<br>Aviso Legal(https:.                              | agr<br>″ahpraph                                      |                                              | stub.                                                 | /tw<br>itter                         |
|                                                                                                    | m/                                                            | CO                                                   | ebo<br>ok.c                                  | e.co<br>m/、                                           |                                      |
|                                                                                                    | inco (<br>mp<br>any<br>/ah<br>ora-<br>sol<br>uci<br>one<br>s) | aho<br>ra_<br>ung<br>rup<br>oco<br>nfu<br>erz<br>a/) | om<br>/Ah<br>ora<br>Sol<br>uci<br>one<br>s/) | use<br>r/A<br>hor<br>aSo<br>luci<br>one<br>sFr<br>ee) | M/<br>Aho<br>raFr<br>ee<br>war<br>e) |